# Aide à la création d'un dossier citoyen et à une demande de permis

## 1- Accueil sur la plateforme de Modellium

En cliquant sur le lien pour la plateforme, le citoyen va arriver à la page demande de permis :

| s.vplussim.com/permis |                                                                                     |           |                    |
|-----------------------|-------------------------------------------------------------------------------------|-----------|--------------------|
|                       | Vous utilisaz pritentement fervéronnement de simulation                             |           | 🔮 LinkedIn         |
|                       |                                                                                     |           | Notre équipe 💙 🛛 S |
|                       | Demande de permis                                                                   |           |                    |
|                       | Sélectionnez la raison de votre demande de permis dans la liste de ca<br>suivantes. | atégories |                    |
|                       | Abattage d'arbres                                                                   | >         |                    |
|                       | Agrandissement                                                                      | >         |                    |
|                       | Aménagement extérieur                                                               | >         |                    |
|                       | Arrosage                                                                            | >         |                    |
|                       | Bâtiment accessoire résidentiel                                                     | >         |                    |
|                       | Branchement de services                                                             | >         |                    |
|                       | Changement d'usage                                                                  | >         |                    |
|                       | Construction neuve of un batiment principal                                         | >         |                    |
|                       |                                                                                     |           |                    |

Le citoyen doit choisir le type de permis qu'il a besoin. Un message d'accueil du permis s'affichera. Le citoyen pourra revenir en arrière s'il croit que le formulaire choisi ne s'applique pas. Si le formulaire s'applique, il clique sur commencer :

### Documents ou informations requis

- Détail des travaux, les pièces touchées et le type de matériaux utilisés
- Le ou les entrepreneurs au dossier
- Date de début et de fin approximative des travaux
- Coût total des travaux
- Afin de faciliter la compréhension, il se peut qu'un plan vous soit demandé.

#### Délais

Un fois la demande complète, elle est traitée à l'intérieur d'un délai maximum de 30 jours.

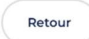

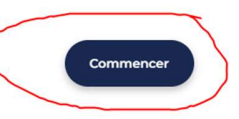

# 2- Connexion ou création du compte citoyen

La plateforme demandera au citoyen de se connecter. S'il a déjà un compte, il passera à l'étape 4.

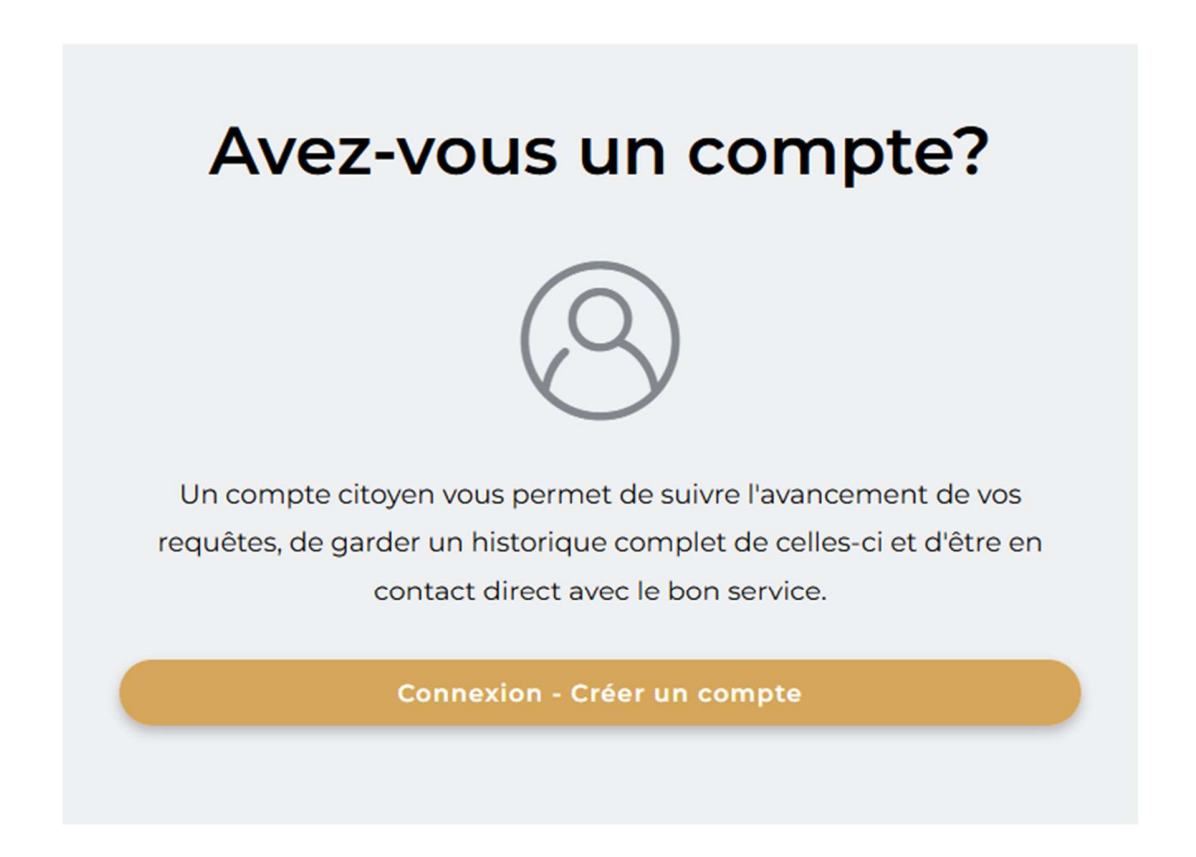

# 3- Création d'un compte citoyen

Le citoyen devra remplir les sections Renseignements personnels et Abonnements aux communications. Comme c'est un compte que j'ai créé pour l'occasion dans la ville de Trois-Pistoles, il se peut que les municipalités qui n'ont pas le site internet avec Modellium n'ai pas à remplir l'onglet Abonnements.

# A Créer un compte

| Renseignements personnels                                                                                                    | Abonnemen                                                                                                    | ts aux communications                                                                                                    |
|----------------------------------------------------------------------------------------------------|----------------------------------------------------------------------------------------------------|----------------------------------------------------------------------------------------------------|
| ránom *                                                                                                    | Nom *                                                                                                    |                                                                                                    |
| /alérie                                                                                                    | Brillant-Blais                                                                                                    |                                                                                                    |
|                                                                                                    |                                                                                                    |                                                                                                    |
| ourriel *                                                                                                    |                                                                                                    |                                                                                                    |
| bril                                                                                                    | Téléphone *                                                                                                    | Туре                                                                                                    |
| ourriel non valide                                                                                                    |                                                                                                    |                                                                                                    |
| 1ot de passe *                                                                                                    | Confirmer le mot                                                                                                    | de passe *                                                                                                    |
| Pate de naissance                                                                                                    |                                                                                                    |                                                                                                    |
| //mm/Aaaa                                                                                                    |                                                                                                    |                                                                                                    |
| dresse(s)                                                                                                    |                                                                                                    |                                                                                                    |
| dresse postale *                                                                                                    | N° Ap                                                                                                    | p                                                                                                    |
| Ajouter une adresse                                                                                                    |                                                                                                    |                                                                                                    |
|                                                                                                    |                                                                                                    |                                                                                                    |
| J'ai lu et j'accepte la Politique de confidentialité                                                                                                    | et les Conditions d'utilis                                                                                                    | ation.                                                                                                    |
| Je souhaite recevoir des comr                                                                                                    | nunications sur                                                                                                    | les                                                                                                    |
| Je souhaite recevoir des comr<br>thématiques suivantes :                                                                                                    | nunications sur                                                                                                    | les                                                                                                    |
| Je souhaite recevoir des comr<br>thématiques suivantes :                                                                                                    | nunications sur                                                                                                    | <b>Ies</b><br>Tout sélectionner                                                                                                    |
| Je souhaite recevoir des comr<br>thématiques suivantes :<br>Loisirs, culture et vie communautaire                                                                                                    | nunications sur                                                                                                    | Ies<br>Tout sélectionner<br>C P 2 2                                                                                                    |
| Je souhaite recevoir des comr<br>thématiques suivantes :<br>Loisirs, culture et vie communautaire<br>Vous recorrez des avis et rappels concernant les différentes.                                                                                                    | nunications sur<br>activités de la municipalité et le<br>purriel                                                                                                    | Ies                                                                                                    |
| Je souhaite recevoir des comr<br>thématiques suivantes :<br>Loisirs, culture et vie communautaire<br>Vous recevrez des avis et rappel Message texte Co                                                                                                    | nunications sur<br>activités de la municipalité et le<br>purriel                                                                                                    | Ies<br>Tout sélectionner<br>e periodes d'inscription.<br>an push                                                                                                    |
| Je souhaite recevoir des comm<br>thématiques suivantes :<br>Loisirs, culture et vie communautaire<br>Vous recevrez des avis et rappels concernant les différentes<br>Appel Message texte C C<br>Avis et rappels municipaux                                                                                                    | activités de la municipalité et le<br>purriel Notification                                                                                                    | Ies<br>Tout sélectionner<br>C P 2 2<br>s périodes d'inscription.<br>on push<br>C P 2 2 2<br>cinetes la démandance de                                                                                                    |
| Je souhaite recevoir des comr<br>thématiques suivantes :<br>Loisirs, culture et vie communautaire<br>Vous recevrez des avis et rappels concernant les différentes :<br>Appel Message texte C C<br>Avis et rappels municipaux<br>Vous recevrez les avis et rappels concernant les échéances d<br>participation citoyeme (consultations, sondages), et tout au                                                                                                    | nunications sur<br>activités de la municipalité et le<br>purriel Notificati<br>le taxes, les infrastructures mun<br>te avis important.                                                                                                    | Ies<br>Tout sélectionner<br>C P 2 1<br>s périodes d'inscription.<br>on push<br>C P 2 1<br>C P 2 1<br>cicipales, les démarches de                                                                                                    |
| Je souhaite recevoir des comm         thématiques suivantes :         Loisirs, culture et vie communautaire         Vous recevrez des avis et rappels concernant les differentes:         Appel       Message texte         Avis et rappels municipaux         Vous recevrez les avis et rappels concernant les échéances d         participation citoyenne (consultations, sondages), et tout au         Appel       Message texte                                                                                                    | nunications sur<br>activités de la municipalité et le<br>purriel Notificati<br>le taxes, les infrastructures mun<br>tre avis important.<br>purriel Notificati                                                                                                    | Ies Tout sélectionner C P 2 4 s périodes d'inscription. on push C P 2 4 icipales, les démarches de on push                                                                                                    |
| Je souhaite recevoir des comm<br>thématiques suivantes :         Loisirs, culture et vie communautaire<br>Vous recevrez des avis et rappels concernant les differentes.         Appel       Message texte         Avis et rappels municipaux         Vous recevrez les avis et rappels concernant les échéances d<br>participation citoyerne (consultations, sondages), et tout au<br>D Appel         Message texte       C d<br>C d<br>Collecte                                                                                                    | nunications sur<br>activités de la municipalité et le<br>purriel Notificati<br>le taxes, les infrastructures mun<br>tre avis important.<br>purriel Notificati                                                                                                    | Ies<br>Tout sélectionner<br>C P C M<br>a périodes d'inscription.<br>on push<br>C P C M<br>icipales, les démarches de<br>on push                                                                                                    |
| De souhaite recevoir des comm<br>thématiques suivantes :         Loisirs, culture et vie communautaire         Vous recovez des avis et rappels concernant les differentes.         Appel       Message texte         Avis et rappels concernant les échéances de<br>participation citoyeme (consultations, sondages), et tout au<br>Appel       Message texte         Appel       Message texte       Col<br>Colecte         Vous recovez les avis et rappels concernant les échéances de<br>participation citoyeme (consultations, sondages), et tout au         Appel       Message texte       Col<br>Colecte         Vous recovez les avis et rappels concernant la collecte des col       Collecte                                                                                                    | activités de la municipalité et le<br>activités de la municipalité et le<br>purriel Notificati<br>le taxes, les infrastructures mun<br>tre avis important.<br>purriel Notificati                                                                                                    | Ies<br>Tout sélectionner<br>C P 2 2<br>a périodes d'inscription.<br>on push<br>C P 2 2<br>icipales, les démarches de<br>on push<br>C P 2 2<br>icipales, les démarches de<br>on push                                                                                                    |
| De souhaite recevoir des comm<br>thématiques suivantes :         Loisirs, culture et vie communautaire         Vous recevrez des avis et rappels concernant les differentes.         Appel       Message texte         Avis et rappels concernant les échéances d<br>participation citoyeme (consultations, sondages), et tout au<br>auticipation citoyeme (consultations, sondages), et tout au<br>Appel         Message texte       Colecte         Vous recevrez les avis et rappels concernant les échéances d<br>participation citoyeme (consultations, sondages), et tout au<br>auticipation citoyeme (consultations, sondages), et tout au<br>auticipation citoyeme (consultati                                                                                                    | nunications sur<br>activités de la municipalité et le<br>purriel Notificati<br>le taxes, les infrastructures mun<br>tre avis important.<br>purriel Notificati<br>rdures ménagères, des objets e<br>ou report de la prochaine collec                                                                                                    | Ies<br>Tout sélectionner<br>C P C C<br>a périodes d'inscription.<br>on push<br>C P C C<br>icipales, les démarches de<br>on push<br>C P C C<br>combrants, des matières<br>tej.                                                                                                    |
| Loisirs, culture et vie communautaire         Vous recovez des avis et rappels concernant les différentes:         Appel       Message texte         Avis et rappels municipaux         Vous recovez les avis et rappels concernant les différentes:         Appel       Message texte         Appel       Message texte         Appel       Message texte         Appel       Message texte         Appel       Message texte         Appel       Message texte         Collecte       Vous recoverze les avis et rappels concernant la collecte des or recolables ou organiques (exemple: changement d'horaire:         Appel       Message texte       Collecte         Vous recoverze les avis et rappels concernant la collecte des or recolables ou organiques (exemple: changement d'horaire:       Collecte         Message texte       Collecte       Collecte         Message texte       Collecte       Collecte         Message texte       Collecte       Collecte         Appel       Message texte       Collecte         Message texte       Collecte       Collecte         Message texte       Collecte       Collecte         Message texte       Collecte       Collecte         Message texte       Collecte       Collecte                                                                                                    | activités de la municipalité et le<br>purriel Notificati<br>le taxes, les infrastructures mun<br>tre avis important.<br>purriel Notificati<br>redures ménagères, des objets e<br>ourepot de la prochaine collec<br>purriel Notificati                                                                                                    | Ies<br>Tout sélectionner<br>C P C C<br>a périodes d'inscription.<br>an push<br>C P C C<br>icipales, les démarches de<br>on push<br>C P C C<br>icipales, les démarches de<br>on push<br>C P C C C<br>inscription<br>combrants, des matières<br>tel.<br>on push                                                                                                    |
| Je souhaite recevoir des comm<br>thématiques suivantes :         Loisirs, culture et vie communautaire         Vous recevrez des avis et rappels concernant les differentes:         Appel       Message texte         Avis et rappels concernant les differentes:         Appel       Message texte         Appel       Message texte         Appel       Message texte         Appel       Message texte         Appel       Message texte         Appel       Message texte         Appel       Message texte         Collecte       Message texte         Appel       Message texte         Appel       Message texte         Appel       Message texte         Appel       Message texte         Appel       Message texte         Appel       Message texte         Appel       Message texte         Appel       Message texte         Appel       Message texte         Appel       Message texte         Appel       Message texte                                                                                                    | activités de la municipalité et le<br>purriel Notificati<br>le taxes, les infrastructures mun<br>tre avis important.<br>purriel Notificati<br>rdures ménagères, des objets e<br>ou report de la prochaine collec<br>purriel Notificati                                                                                                    | Ies<br>Tout sélectionner<br>C P C C<br>s périodes d'inscription.<br>on push<br>C P C C<br>no mush<br>C P C C<br>no mush<br>C P C C<br>C C C C<br>C C C C                                                                                                    |
| Je souhaite recevoir des comm<br>thématiques suivantes :         Loisirs, culture et vie communautaire         Vous recevrez des avis et rappels concernant les differentes:         Appel       Message texte         Appel       Message texte         Ous recevrez les avis et rappels concernant les differentes:         Appel       Message texte         Appel       Message texte                                                                                                    | activités de la municipalité et le<br>purriel Notificati<br>le taxes, les infrastructures mun<br>tre avis important.<br>purriel Notificati<br>ardures ménagères, des objets e<br>ou report de la prochaine collec<br>purriel Notificati<br>ex des notifications en cas de fo<br>eur, avis d'ébuilition, feux, etc.                                                                                                    | Ies<br>Tout sélectionner<br>C P C C<br>a périodes d'inscription.<br>on push<br>C P C C<br>incombrants, des matières<br>tel.<br>on push<br>C P C C<br>combrants, des matières<br>tel.<br>on push<br>C P C C C<br>combrants, des matières<br>tel.<br>combrants, des matières<br>tel.<br>combra     |
| Je souhaite recevoir des comm<br>thématiques suivantes :         Loisirs, culture et vie communautaire         Vous recevrez des avis et rappels concernant les differentes:         Appel       Message texte         Appel       Message texte         Collecte       Collecte </td <td>nunications sur<br/>activités de la municipalité et le<br/>purriel Notificati<br/>le taxes, les infrastructures mun<br/>tre avis important.<br/>purriel Notificati<br/>ardures ménagères, des objets e<br/>ou report de la prochaine collec<br/>purriel Notificati<br/>ez des notifications en cas de fo<br/>eur, avis d'ébuilition, feux, etc.</td> <td>Ies  Tout sélectionner  C P C C  a sériodes d'inscription  a sériodes d'inscription  a sériodes d'inscription  a sériodes d'inscription  compush  C P C C  compush  C P C C  C</td> | nunications sur<br>activités de la municipalité et le<br>purriel Notificati<br>le taxes, les infrastructures mun<br>tre avis important.<br>purriel Notificati<br>ardures ménagères, des objets e<br>ou report de la prochaine collec<br>purriel Notificati<br>ez des notifications en cas de fo<br>eur, avis d'ébuilition, feux, etc.                                                                                                    | Ies  Tout sélectionner  C P C C  a sériodes d'inscription  a sériodes d'inscription  a sériodes d'inscription  a sériodes d'inscription  compush  C P C C  compush  C P C C  C                                                                                                    |
| De souhaite recevoir des comm<br>thématiques suivantes :         Loisirs, culture et vie communautaire         Vous recevrez des avis et rappels concernant les differentes:         Appel       Message texte         Appel       Message texte                                                                                                    | nunications sur<br>activités de la municipalité et le<br>purriel Notificati<br>le taxes, les infrastructures mun<br>tre avis important.<br>purriel Notificati<br>rdures ménagères, des objets e<br>ou report de la prochaine collec<br>purriel Notificati<br>ez des notifications en cas de fo<br>eur, avis d'ébuilition, feux, etc.                                                                                                    | Ies<br>Tout sélectionner<br>C P C C<br>a périodes d'inscription.<br>on push<br>C P C C<br>icipales, les démarches de<br>on push<br>C P C C<br>nombrants, des matières<br>tel.<br>on push<br>C P C C<br>C C C<br>combrants, des matières<br>tel.<br>combrants, des matières<br>tel.<br>combra     |
| Je souhaite recevoir des comm<br>thématiques suivantes :         Loisirs, culture et vie communautaire         Vous receivrez des avis et rappels concernant les differentes:         Appel       Message toxte         Appel       Message toxte         Collecte       Collecte         Chomenment à cotte catégorie est obligatoire. Vous recover<br>avid de confinement, tempête exceptionnelle, alerte de chait         Chomenment à cotte catégorie est obligatoire. Vous recover<br>avid de confinement, tempête exceptionnelle, alerte de chait         Dous recoverse les avis et rappels concernant les fermetures of<br>rappels de déneigement et d'interdiction de stationnement         Appel       Message toxte       Coll                                                                                                    | activités de la municipalité et le<br>purriel Notificati<br>le taxes, les infrastructures mun<br>tre avis important.<br>purriel Notificati<br>rodures ménagères, des objets e<br>ou report de la prochaine collec<br>purriel Notificati<br>ez des notifications en cas de fo<br>eur, avis d'ébuilition, feux, etc.<br>de routes, détours et éclairages<br>, pendant les opérations de déri<br>purriel Notificati                                              | Ies<br>Tout sélectionner<br>C P C C<br>a périodes d'inscription.<br>on push<br>C P C C<br>no push<br>C P C C<br>nombrants, des matières<br>ces<br>nombrants, des matières<br>ces |
| Loisirs, culture et vie communautaire         Vous recorrez des avis et rappels concernant les différentes:         Appel       Message texte         Appel       Message texte                                                                                                    | activités de la municipalité et le<br>purriel Notificati<br>le taxes, les infrastructures mun<br>tre avis important.<br>purriel Notificati<br>ordures ménagères, des objets e<br>ou report de la prochaine collec<br>purriel Notificati<br>ez des notifications en cas de fo<br>eur, avis d'ébuilition, feux, etc.<br>de routes, détours et éclainages<br>, pendant les opérations de dén<br>purriel Notificati                                               | Ies  Tout sélectionner  C P P C C                                                                                                    |
| Je souhaite recevoir des comm<br>thématiques suivantes :         Loisirs, culture et vie communautaire         Vous recevrez des avis et rappels concernant les differentes:         Appel       Message toxte         Appel       Message toxte         Situation d'urgence*       Col         Labonnement à cotte catégorie est obligatoire. Vous receiver<br>avia de confinement, tempête encorptionnelle, alette de chait         Days toxte reserves les avis et rappête concernant les fermetures of<br>rappets de déneigement et d'interdiction de stationnement         Appel       Message toxte       Col         Appel       Message toxte       Col         Appel       <                                                                                                    | nunications sur<br>activités de la municipalité et le<br>purriel Notificati<br>le taxes, les infrastructures mun<br>tre avis important.<br>purriel Notificati<br>rodures ménagères, des objets e<br>ou report de la prochaine collec<br>purriel Notificati<br>ez des notifications en cas de fo<br>eur, avis d'ébuilition, feux, etc.<br>de routes, détours et éclairages<br>, pendant les opérations de dén<br>purriel Notificati<br>s dans vos abonnements. | Ies  Tout sélectionner  C C C C C C C C C C C C C C C C C C C                                                                                                    |

Finalement, le citoyen devra aller dans sa boîte courriel afin d'activer son compte.

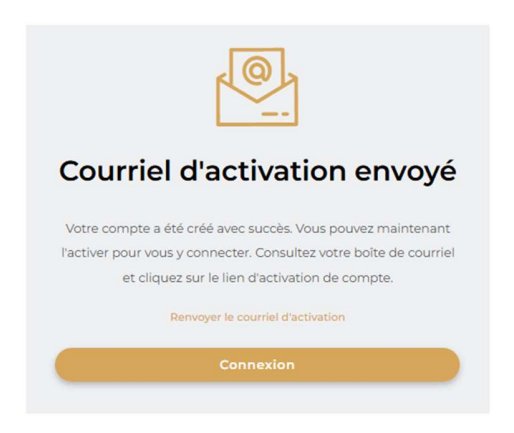

## 4- Retour à la demande de permis mais à partir du compte client

Le citoyen doit choisir mes demandes de permis et cliquera sur nouvelle demande de permis

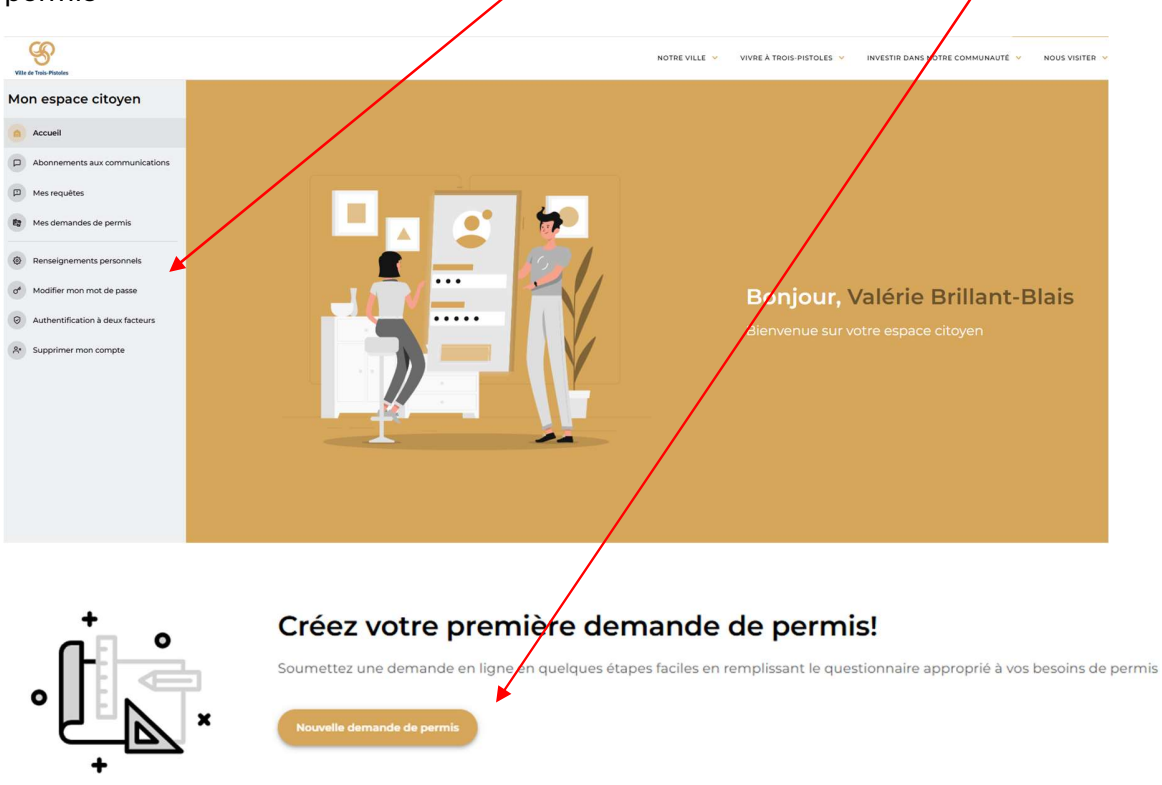

## Le citoyen recommence l'étape 1.

| s.vplussim.com/permis |                                                                                            |                                                                                             |
|-----------------------|--------------------------------------------------------------------------------------------|---------------------------------------------------------------------------------------------|
|                       | <ul> <li>Value (status) (present hardware they include your work the samulation</li> </ul> | ğ Linkedin                                                                                  |
|                       |                                                                                            | Notre équipe v s Documents ou informations requis                                           |
|                       |                                                                                            | <ul> <li>Détail des travaux, les pièces touchées et le type de matériaux utilisé</li> </ul> |
|                       | Demande de permis                                                                          | Le ou les entrepreneurs au dossier                                                          |
|                       | Sélectionnez la raison de votre demande de permis dans la liste de catégories              | Dete de défectet de for communerties des transmis                                           |
|                       | suvantes.                                                                                  | Date de debut et de fin approximative des travaux                                           |
|                       | Abattage d'arbres                                                                          | <ul> <li>Coût total des travaux</li> </ul>                                                  |
|                       | Agrandissement >                                                                           | Afin de faciliter la compréhension, il se peut qu'un plan vous soit den                     |
|                       | Aménagement extérieur >                                                                    | - 4.1                                                                                       |
|                       | Arrosage >                                                                                 | Délais                                                                                      |
|                       | Bâtiment accessoire résidentiel                                                            | Un fois la demande complète, elle est traitée à l'intérieur d'un délai maxir                |
|                       | Branchement de services >                                                                  | de 30 jours.                                                                                |
|                       | Changement d'usage                                                                         |                                                                                             |
|                       | Construction neuve d'un bâtiment principal                                                 | Retour                                                                                      |
|                       | Demande d'urbanisme                                                                        |                                                                                             |
|                       |                                                                                            |                                                                                             |

## 5- Le formulaire à remplir

La première page du formulaire est l'emplacement des travaux.

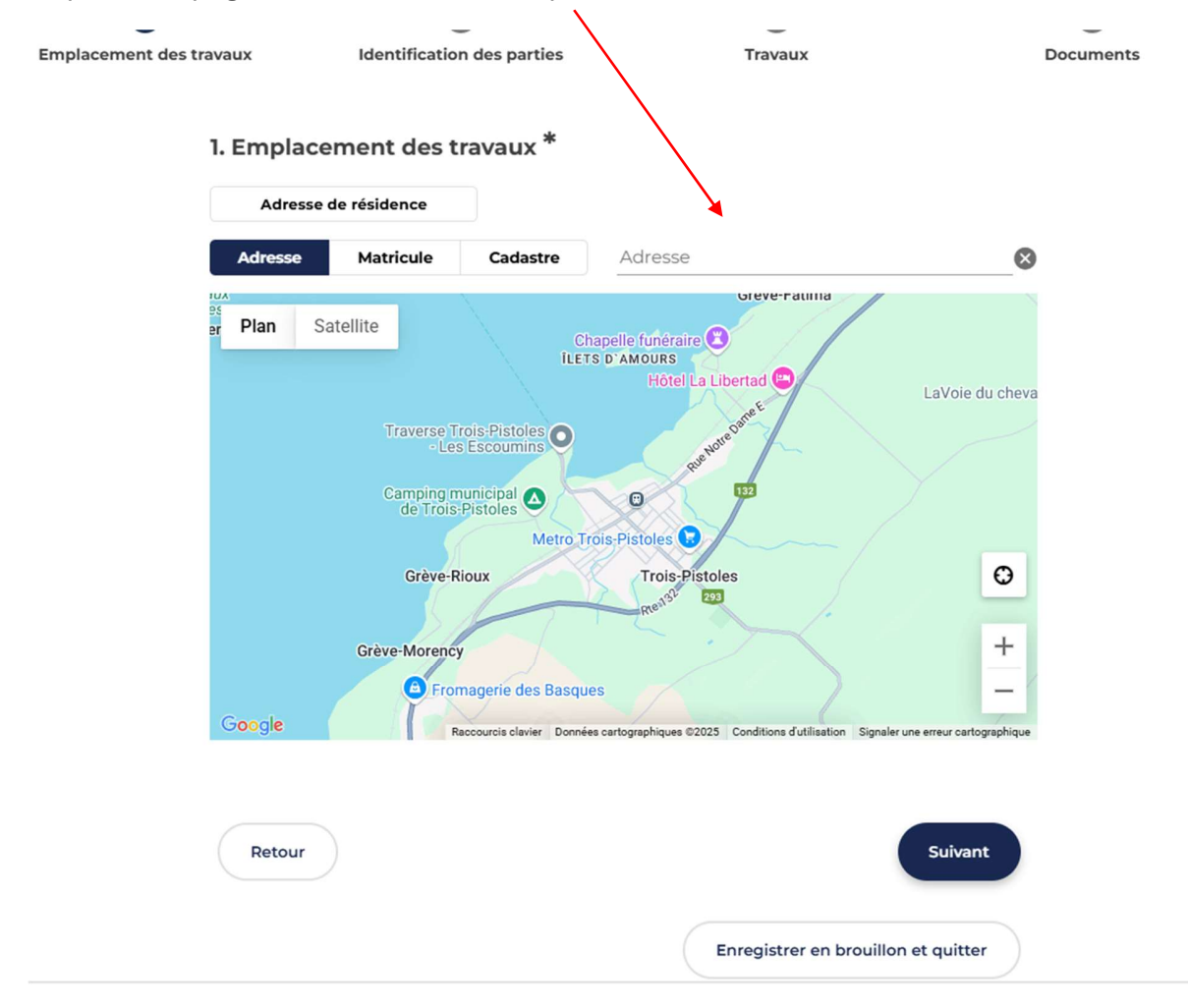

Le citoyen peut enregistrer en tout temps et quitter ou cliquer sur suivant.

La deuxième page, identification des parties, donne le choix que le requérant soit le propriétaire ou non. Dans le cas où le requérant n'est pas le propriétaire, il devra joindre une procuration.

| Propriétaire                                                                                            |
|----------------------------------------------------------------------------------------------------|
| 2. Identification du propriétaire *                                                                     |
| Si le demandeur n'est pas propriétaire, une procuration devra être fournie au soutien de la<br>demande. |
| Le demandeur est-il le propriétaire? *                                                                  |
| Non Oui                                                                                                 |

Voici les plages à remplir quand le requérant n'est pas le propriétaire.

| Le demandeur est-il le propriétaire? * |   |
|----------------------------------------|---|
| Non Oui                                |   |
| Veuillez choisir le propriétaire *     |   |
| Choisissez                             | * |
| Le propriétaire est une entreprise     |   |
| Prénom *                               |   |
| Nom *                                  |   |
| Courriel *                             |   |
| Téléphone *                            |   |
| Adresse postale *                      |   |

Ensuite, il y a l'identification de l'entrepreneur. L'entrepreneur peut être le demandeur. Dans le cas où il faut remplir l'entrepreneur, certain champs obligatoires sont difficiles à obtenir tel que le numéro de NEQ ou l'adresse courriel. Ces informations peuvent être trouvées sur le site de la RBQ à l'adresse suivante :

https://www.pes.rbq.gouv.qc.ca/RegistreLicences/Recherche?mode=Entreprise

Noter qu'il est plus facile d'effectuer la recherche sur ce site avec le numéro de téléphone seulement. Pour le courriel, si l'entrepreneur n'en pas de disponible sur le site de la RBQ, il faut en inventer un pour passer à l'étape suivante. Nous avons fait une demande d'amélioration afin de rendre non obligatoire cette plage.

| 3. Identification de l'exécutant des travaux * |                                     |
|------------------------------------------------|-------------------------------------|
| Exécutant des travaux *                        |                                     |
| O Même que demandeur                           |                                     |
| O Un entrepreneur                              |                                     |
| Nom de l'entreprise *                          |                                     |
| Téléphone *                                    |                                     |
| Courriel                                       |                                     |
| Adresse postale *                              |                                     |
| Numéro de licence RBQ *                        |                                     |
| Numéro d'entreprise du Québec (NEQ) *          |                                     |
| Prénom du responsable *                        |                                     |
| Nom du responsable *                           |                                     |
| Téléphone *                                    |                                     |
| Courriel *                                     |                                     |
|                                                |                                     |
| Retour                                         | Suivant                             |
|                                                | Enregistrer en brouillon et quitter |

| •                       | _ • _                      | — o —   | •         |
|-------------------------|----------------------------|---------|-----------|
| Emplacement des travaux | Identification des parties | Travaux | Documents |

4. Décrivez l'ensemble des travaux ou rénovations inclus dans le projet  $\ensuremath{^{\ast}}$ 

| 5. 0              | Quels éléments du bâtiment se                           | ront touchés par les rénovations? * |
|-------------------|---------------------------------------------------------|-------------------------------------|
|                   | Toit                                                    |                                     |
|                   | Revêtement extérieur                                    |                                     |
|                   | Galerie                                                 |                                     |
|                   | Portes/fenêtres (mêmes ouvertures)                      |                                     |
|                   | Portes/fenêtres (modifier les ouvertures)               |                                     |
|                   | Rénovations intérieures (nouvelles divisio              | ns)                                 |
|                   | Installation d'une thermopompe                          |                                     |
|                   | Autre (préciser)                                        |                                     |
| 6. (<br>Gr        | Classification du bâtiment *<br>oupe du bâtiment *      |                                     |
| C                 | Choisissez                                              | •                                   |
| <b>Co</b><br>7. C | <b>ûts et échéancier</b><br>coût des travaux *<br>00 \$ |                                     |
| 8. D              | Date de début des travaux *                             |                                     |
| 86                | aaa-mm-DD                                               | Ë                                   |
| 9. D              | Date de fin des travaux *                               |                                     |
| aa                | aaa-mm-DD                                               | Ö                                   |
|                   | Retour                                                  | Suivant                             |

| • —                     | •                          | — • —   | O         |
|-------------------------|----------------------------|---------|-----------|
| Emplacement des travaux | Identification des parties | Travaux | Documents |

Les documents doivent être conformes et de qualité professionnelle.

## Documents généraux

## 12. Soumission(s) des travaux

Veuillez nous fournir les soumissions des entrepreneurs pour vos travaux.

| •                                                                                      | Ajouter un fichier                                     | Aucun fichier ajouté                                              |
|----------------------------------------------------------------------------------------|--------------------------------------------------------|-------------------------------------------------------------------|
| 13. Certificat de localisation<br>Si vous avez un certificat de<br>pour votre demande) | on<br>localisation de votre pro                        | priété, veuillez nous le fournir (si pertinent                    |
| •                                                                                      | Ajouter un fichier                                     | Aucun fichier ajouté                                              |
| Plans<br>Assurez-vous que vos plans<br>contenir tous les éléments n                    | soient dessinés à l'échel<br>écessaires à l'analyse de | le et de qualité professionnelle. Ils doivent<br>e votre demande. |
| 14. Plans                                                                              |                                                        |                                                                   |
| •                                                                                      | Ajouter un fichier                                     | Aucun fichier ajouté                                              |
| Autres documents                                                                       |                                                        |                                                                   |
| 15. Tous autres document                                                               | ts pertinents pour l'an                                | alyse de la demande                                               |

| Ajouter un fichier | Aucun fichier ajouté |
|--------------------|----------------------|
|                    |                      |

| Retour |  |
|--------|--|
|--------|--|

| Aperçu                              |  |
|-------------------------------------|--|
| Enregistrer en brouillon et quitter |  |